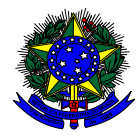

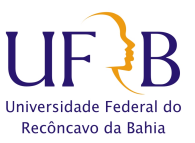

# TUTORIAL PARA SOLICITAÇÃO DE PROCESSOS ACADÊMICOS

1 – Acesse o SIGAA através do link: <u>https://sistemas.ufrb.edu.br/sigaa/verTelaLogin.do</u> e faça o login com seu usuário e senha.

## 2 – No Portal do Discente, acesse a aba "ENSINO" → "REQUERIMENTOS".

| RD - SIGAA - Sistema de Gestao                                               | das Atividades Academicas                                                                     |                          |                        | A+ A- Temp                   | o de Sessão: 01:57 🏾 5 |  |
|------------------------------------------------------------------------------|-----------------------------------------------------------------------------------------------|--------------------------|------------------------|------------------------------|------------------------|--|
| л                                                                            | S                                                                                             | emestre atual: 2020.3    | 🎯 Módulos              | 🍏 Caixa Postal               | 🏷 Abrir Chamad         |  |
| $\checkmark$                                                                 |                                                                                               |                          | 📲 Menu Discente        | 🔗 Alterar senha              | 🗿 Ajuda                |  |
| Ensino 🍦 Pesquisa 🦃 Extensão 🥥 Ma                                            | onitoria 📑 Biblioteca 🚨 Bolsas                                                                | 🗧 🚺 Estágio 🛛 🚳 Amb      | ientes Virtuais 🛛 🍓 Ou | ıtros 🖾 Criar E-mail -       | Google For Education   |  |
| Consultar Índices Acadêmicos<br>Emitir Atestado de Matrícula                 | ue estejam bem dentro do possív                                                               | el! Estamos atualizando  | gradativamente         | Mens                         | agens                  |  |
| Emitir Historico<br>Emitir Declaração de Vínculo                             | bitem no menu com nome "Publicações", onde estarão em breve estudos es, d Meus Dados Pessoais |                          |                        |                              |                        |  |
| Avaliação Institucional                                                      | •                                                                                             |                          | < II >> Todas          |                              |                        |  |
| Matrícula On-Line                                                            | •                                                                                             |                          |                        |                              |                        |  |
| Trancamento Parcial                                                          | •                                                                                             |                          |                        |                              |                        |  |
| Trancamento Total                                                            | ma turma neste semestre                                                                       | ADRIELE DOS SANTOS SOUZA |                        |                              |                        |  |
| Registro de Atividades Complementares<br>Reposição de Avaliação (28 Chamada) | _                                                                                             | Ver tu                   | rmas anteriores        | CURSO                        |                        |  |
| Produções Acadêmicas                                                         |                                                                                               |                          | _                      | Acesso Externo<br>Periódicos |                        |  |
| Atividades de Campo                                                          |                                                                                               |                          |                        | CAPES                        | Comunidade Virtual     |  |
| Consultas Gerais                                                             | s para os próximos 15 dias ou                                                                 | ı decorridos 7 dias.     |                        | Regulamento dos Cu           | rsos de Graduação      |  |
| Requerimentos                                                                |                                                                                               |                          |                        | Calendário Acadêm            | ico de Graduação       |  |
| FORUM DE CURSOS                                                              | -                                                                                             |                          |                        | Dados Inst                   | itucionais             |  |
| Caro Aluno, este fórum é destinado para<br>a coordenação tem acesso a ele.   | discussões relacionadas ao seu cu                                                             | urso. Todos os alunos (  | do curso e             |                              |                        |  |
| Cadastrar novo tópico para est<br>N                                          | e fórum Visualizar todos os<br>enhum item foi encontrado                                      | tópicos para este fó     | rum                    |                              |                        |  |
| A                                                                            | 1.                                                                                            |                          |                        |                              |                        |  |
| Apos acessar a pagina de                                                     | requerimentos, cli                                                                            | que em CAI               | JASIKARN               |                              |                        |  |
| RB - SIGAA - Sistema de Gestão                                               | das Atividades Acadêmicas                                                                     |                          |                        | A+ A- Temp                   | o de Sessão: 02:00 S   |  |
|                                                                              | S                                                                                             | emestre atual: 2020.3    | 🤪 Módulos              | 🍏 Caixa Postal               | 🍗 Abrir Chamad         |  |
|                                                                              |                                                                                               |                          | 📲 Menu Discente        | 🔗 Alterar senha              | 🕢 Ajuda                |  |
| Ensino 🍦 Pesquisa 😙 Extensão 谋 Mo                                            | onitoria 🔚 Biblioteca 🚨 Bolsas                                                                | : 🚺 Estágio 🛯 🚳 Amb      | ientes Virtuais 🛛 🖓 Ou | itros 🖂 Criar E-mail -       | Google For Educatio    |  |
|                                                                              |                                                                                               |                          |                        |                              |                        |  |

| Caro Dis  | scente,                                                                            |                                          |                                                                      |  |  |  |  |  |
|-----------|------------------------------------------------------------------------------------|------------------------------------------|----------------------------------------------------------------------|--|--|--|--|--|
| Nesta tel | la serão exibidos todos c                                                          | os seus requerimentos.                   |                                                                      |  |  |  |  |  |
| Você pod  | Você poderá CANCELAR somente se estiver com status de ENVIADO ou AGUARDANDO ALUNO. |                                          |                                                                      |  |  |  |  |  |
|           |                                                                                    | N                                        |                                                                      |  |  |  |  |  |
|           |                                                                                    | 🔹 📀: Cadastrar Novo                      | À : Visualizar 🛛 📝 : Responder 🛛 🔕 : Cancelar                        |  |  |  |  |  |
|           | LISTA DE REQUERIMENTOS                                                             |                                          |                                                                      |  |  |  |  |  |
| Тіро      | Status                                                                             | Data Cadastro                            | Ultima Atualização                                                   |  |  |  |  |  |
|           |                                                                                    |                                          | Portal do Discente                                                   |  |  |  |  |  |
|           | SIGA                                                                               | L Coordonadoria do Ternologia da Informa | 20 1 Convisit @ 2006-2020 - 11588 - 2004 covering 1 - y2 17 410 ufth |  |  |  |  |  |

4 – Após clicar em cadastrar novo, será aberta uma nova página com um requerimento eletrônico onde constam todas as suas informações, um campo para selecionar o tipo de processo, um campo para justificativa e um campo para anexar arquivos. Nessa página:

"Confira seus dados pessoais"  $\rightarrow$  "Selecione o tipo de processo que deseja solicitar"  $\rightarrow$  "Verifique as informações e a documentação necessária para abertura do seu processo"  $\rightarrow$  "Descreva a sua solicitação inserindo o máximo de informações a respeito do seu pleito"  $\rightarrow$  "Adicione todos os documentos necessários em arquivo PDF"  $\rightarrow$  "Confira os documentos anexados"  $\rightarrow$  e "Clique em ENVIAR".

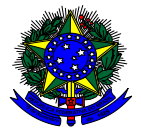

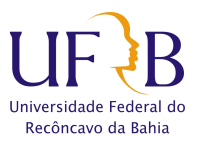

### PORTAL DO DISCENTE > REQUERIMENTO

#### Bem-vindo ao Cadastro de Requerimento.

O requerimento eletrônico é a maneira de agilizar o atendimento através da Internet.

(x) fechar ajuda

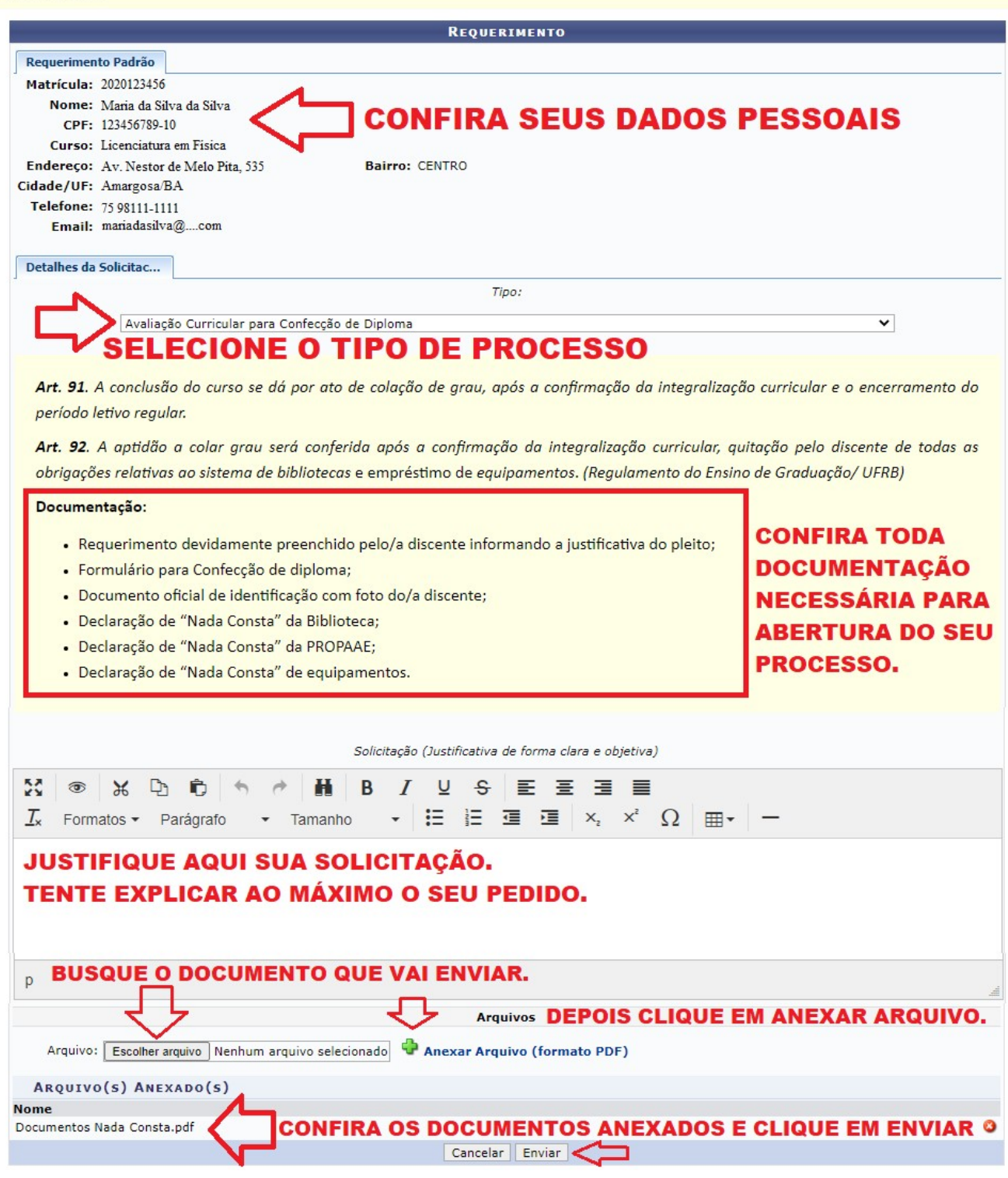

### ATENÇÃO:

TODOS OS DOCUMENTOS ANEXADOS DEVEM ESTAR LEGÍVEIS.

A ausência de algum documento inviabilizará a abertura do processo e o aluno será notificado para incluir o documento dentro do prazo estabelecido.